## LSU EE 4702-1

Homework 2

# Due: 25 September 2024

All of the code for this assignment is in the course repo. HTMLized versions of the assignment file are at https://www.ece.lsu.edu/koppel/gpup/2024/hw02.cc.html.

**Problem 0:** Follow the instructions on the https://www.ece.lsu.edu/koppel/gpup/proc.html page for account setup and programming homework work flow. Compile and run the homework code unmodified. It should initially show a grid, see the screenshot to the upper right. The grid is made up of balls connected by links, some are colored to help identify where they are, including vellow balls along the left-hand side. In the lower screen shot, which is from a correctly solved assignment, the balls and links form a shape called a hyperboloid of one sheet. Notice that the yellow line of balls in the two screenshots are in exactly the same place. The hyperboloid can be formed by rotating that yellow line of balls around a central axis. Problems 1 and 2 achieve this rotation in two different ways. The large green and blue balls mark the axis of rotation.

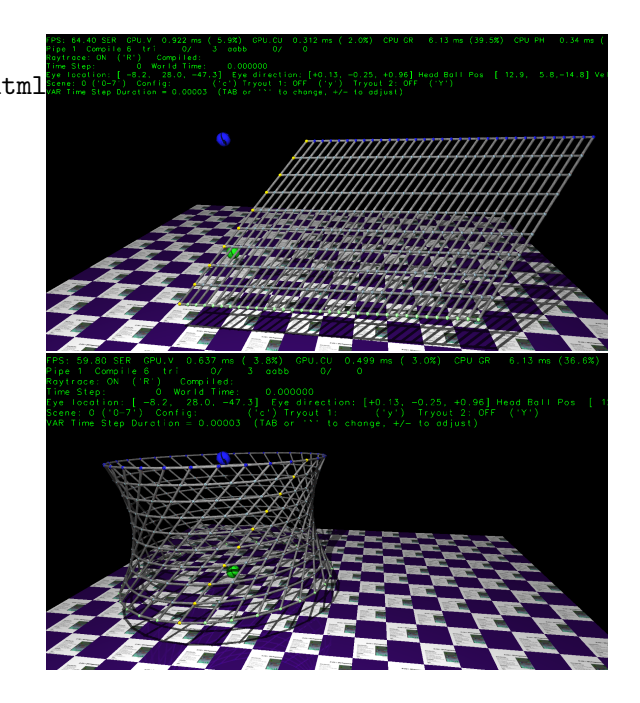

## User Interface

Press Ctrl= to increase the size of the green text and Ctrl- to decrease the size. Press F12 to generate a screenshot. The screenshot will be written to file hw02.png or hw02-debug.png. Press F10 to start recording a video, and press F10 to stop it. The video will be in file hw02-1.webm or hw02-debug-1.webm.

Initially the arrow keys, PageUp, and PageDown, can be used to move around the scene. Using the Shift modifier when pressing one of these keys increases the amount of motion, using the Ctrl modifier reduces the amount of motion. Use Home and End to rotate the eye up and down, use Insert and Delete to rotate the eye to the sides.

After pressing 1 the motion keys will move the light instead of the eye, after pressing b the motion keys will move the head ball around, and after pressing e the motion keys operate on the eye.

The simulation can be paused and resumed by pressing p or the space bar. Pressing the space bar while paused will advance the simulation by 1/30 s. Gravity can be toggled on and off by pressing g.

The + and – keys can be used to change the value of certain variables. These variables specify things such as the gravitational acceleration, dynamic friction, and variables that may be needed for this assignment.

The variable currently affected by the + and - keys is shown in the bottom line of green text. Pressing Tab and Shift-Tab cycles through the different variables. To locate variables which can be set this way, and to see how they were set, search for variable\_control.insert in the assignment file.

#### Assignment-Specific User Interface

The code can display several scenes, numbered 0 through 7. The currently displayed scene is iden-

tified in the penultimate line of green text. For this assignment use scenes 0-2 (the code starts with scene 1). Press 0 to select scene 0, 1 for scene 1, etc. Scene 3 shows a crude corona virus particle, Scene 4 shows a wheel, scene 5 a top (as in a spinning child's toy), scene 6 is a very crude parachute, and scene 7 is empty. The code for scenes 0-2 are in routines World::ball\_setup\_prob\_0, World::ball\_setup\_prob\_1, and World::ball\_setup\_prob\_2. The code for scenes  $3 \le x \le 7$  is in routine World::ball\_setup\_x.

In the unmodified assignment World::ball\_setup\_prob\_0 and World::ball\_setup\_prob\_1 contain the same code and World::ball\_setup\_prob\_2 is similar to the other two. The solution to Problem 1 should be put in World::ball\_setup\_prob\_1 and the solution to Problem 2 should be put in World::ball\_setup\_prob\_2. Use World::ball\_setup\_prob\_0 for experimentation.

Initially, each time scenes 0, 1, and 2 are started (by pressing 0, 1, or 2) they will show a different grid, including its location and the number of balls. (The random initialization is done to avoid solutions that only work for one particular configuration.) Pressing c will toggle between randomly choosing a scene configuration when the scene is started and leaving the configuration unchanged. The state of this option is shown in the penultimate line of green text by label **Config.** Its value is either **RANDOM** or **FROZEN**.

One strategy to compare the code in the three prob routines is to pause the simulation (p), freeze the configuration (c), and then press 0, 1, and 2 to see how the different routines render the same configuration.

#### Code Generation and Debug Support

The compiler generates an optimized version of the code, hw02, and a debug-able version of the code, hw02-debug. The hw02-debug version is compiled with optimization turned off, which makes it easier to debug. When needed, you are strongly encouraged to run hw02-debug under the GNU debugger, gdb. See the material under "Running and Debugging the Assignment" on the course procedures page. You must learn how to debug. If not, you will be at a severe disadvantage for the rest of your life, if that's how long you stubbornly resist learning!

To help you debug your code and experiment in one way or another, the user interface lets you change *tryout* variables. There are two Boolean tryout variables,  $opt_tryout1$  and  $opt_tryout2$ , and one floating-point tryout variable  $opt_tryoutf$ . You can use these variables in your code (for example, if ( $opt_tryout1$ ) {  $x \neq opt_tryoutf$ ; }) to help debug, to help familiarize yourself with how the code works, or to experiment with new ideas. Keys y and Y to toggle the values of the Boolean variables; their values are shown in the green text at the label Tryout 1: and Tryout 2:. The user interface can also be used to modify host floating-point variable  $opt_tryoutf$  using the Tab, +, and - keys, see the previous section.

#### Resources

A good reference for C++ is https://en.cppreference.com/w/. A past homework assignment that may be helpful is 2018 Homework 1. In particular look at the alternative solution to this assignment for help with Problem 2.

### Homework Code Overview

The unmodified code in routines World::ball\_setup\_prob\_0(), World::ball\_setup\_prob\_1(), and World::ball\_setup\_prob\_2(), all construct a grid of balls connected by links. Initially these three routines are nearly identical. Routine World::ball\_setup\_prob\_1() is for the solution to Problem 1 and World::ball\_setup\_prob\_2() is for the solution to Problem 2. Routine World::ball\_setup\_prob\_0() is for experimentation for those who (rightly) fear messing up whatever they've done so far in World::ball\_setup\_prob\_1() and World::ball\_setup\_prob\_2().

Each routine starts by writing the configuration of the hyperboloid to construct into convenience variables (such as axis):

```
// The axis used to construct the hyperboloid.
const pNorm axis{h.axis};
// A point on the axis used to construct the hyperboloid.
const pCoor center_pos{h.center_pos};
// The endpoints of the first line used to construct the hyperboloid.
const pCoor line_0_bot_pos{h.line_0_bot_pos};
const pCoor line_0_top_pos{h.line_0_top_pos};
const int n_balls = h.n_balls;
const int n_lines = h.n_lines;
```

Though these describe the hyperboloid to be constructed, the unmodified code just draws a grid. Point center\_pos is the center of the bottom of the hyperboloid. Its position is marked with a green ball in the screen shot. Normal vector axis points in the direction of the axis. In the screenshots axis would point from the green ball to the blue ball. Coordinates line\_0\_bot\_pos and line\_0\_top\_pos are the end points of the first line (line 0) used to construct the hyperboloid. The yellow balls form that first line. The number of balls in each line, including the first one, is specified in n\_balls, for the configuration shown in the screenshot n\_balls=10. Unless I counted wrong or updated the screenshot. Variable n\_lines specifies the total number of lines to draw.

In the grid constructed by the unmodified code the number of balls per line, and the number of lines is correct. Furthermore, that first line is in the correct position. But the remaining lines are not. In this code overview, the code in its current state will be described. The problems describe how it should be modified to draw the hyperboloid.

The first thing the code does is it places a marker ball at center\_pos:

```
// Drop a marker ball at the center position.
make_marker( center_pos, color_green, ball_radius*5 );
```

This was done to make the problem easier to describe. Please feel free to drop additional marker balls to help familiarize yourself with what's going on and to debug your code.

Ultimately the balls are linked together to form a gird. A 2D container is declared to hold the balls for the linking code:

```
vector<vector<Ball*>> balls_lines;
```

Container balls\_lines can be indexed like a 2D array, such as balls\_lines[0][1]. Next comes the loop nest constructing the grid. The j loop iterates over lines and the i loop iterates over balls:

```
pVect grid_pitch( 5 * ball_radius, 0, 0 );
for ( int j=0; j<n_lines; j++ ) {
    // Compute the endpoints of the current line to draw.
    pCoor line_bot_pos = line_0_bot_pos + j * grid_pitch;
    pCoor line_top_pos = line_0_top_pos + j * grid_pitch;
    // Compute a vector that will advance from the bottom to the top.
    pVect v_line = (1.0/(n_balls-1)) * ( line_top_pos - line_bot_pos );
    // Construct a line consisting of n_balls balls.
```

```
for ( int i=0; i<n_balls; i++ ) {
    pCoor pos = line_bot_pos + i * v_line;
    Ball* const ball = new Ball(pos);</pre>
```

The code in the i (inner) loop places balls on a straight line from line\_bot\_pos to line\_top\_pos. That code is correct (though an alternative way of computing these positions is the subject of Problem 2). The j (outer) loop places line\_bot\_pos and line\_top\_pos on straight lines starting at the end points of line 0, and separated by vector grid\_pitch. Vector grid\_pitch should not be used in the solutions to Problems 1 and 2. Balls on the line starting from line\_bot\_pos are green (except the first one) and those starting at line\_top\_pos are blue (except the first one).

Next, code in the *i* loop body puts the ball in our 2D container and also in the simulator's list, **balls**. The ball's members are set, including the color. Feel free to modify the color if that helps with debugging.

```
Ball* const ball = new Ball(pos);
balls_line.push_back( ball ); // Our list of balls, for linking.
balls.push_back( ball ); // List of simulated balls.
ball->velocity = pVect(0,0,0);
ball->radius = ball_radius;
ball->color =
    j == 0 ? color_gold :
    i == 0 ? color_pale_green :
    i == n_balls - 1 ? color_blue :
    color_light_slate_gray;
}
```

Finally, after the j loop exits, a new loop nest adds the links:

```
for ( int j=0; j<balls_lines.size(); j++ ) {
    auto &bl0 = balls_lines[j], &bl1 = balls_lines[(j+1)%n_lines];
    for ( int i = 0; i<bl0.size(); i++ ) {
        if ( i ) links += link_new( bl0[i-1], bl0[i], largs );
        links += link_new( bl0[i], bl1[i], largs );
     }
}</pre>
```

The routine link\_new constructs a link between the two balls in its arguments. The link actually consists of several ideal springs, placed not at the center of the ball, but on several places on its surface so that the link will resist twisting and when relaxed the balls will be in their original orientation. The spring constants are set so that the initial position and orientation of the balls are the relaxed configuration. For this assignment it won't be necessary to change how the balls are linked together, but feel free to play.

#### Collaboration Rules

Each student is expected to complete his or her own assignment. It is okay to work with other students and to ask questions in order to get ideas on how to solve the problems or how to overcome some obstacle (be it a question of C++ syntax, interpreting error messages, how a part of the problem might be solved, etc.) It is also acceptable to seek out programming and graphics resources. It is okay to make use of AI LLM tools such as ChatGPT and Copilot to generate sample code. (Do not assume LLM output is correct. Treat LLM output the same way one might treat legal

advice given by a lawyer character in a movie: it may sound impressive, but it can range from sage advice to utter nonsense.)

After availing oneself to these resources each student is expected to be able to complete the assignment alone. Test questions will be based on homework questions and the assumed time needed to complete the question will be for a student who had solved the homework assignment on which it was based.

#### **Student Expectations**

To solve this assignment students are expected to avail themselves of references provided in class and on the Web site, such as for C++ programming and to seek out any additional help and resources that might be needed. (Of course this doesn't mean asking someone else to solve it for you.) Students are expected to experiment to learn how graphics work, and how to code C++sequences. Experimentation might be done on past homework assignments. Students are also expected to learn what error messages mean by consulting documentation and by asking others (including Dr. Koppelman), and also to develop debugging skills. It is the students' responsibility to resolve frustrations and roadblocks quickly. (Just ask for help!)

This assignment cannot be solved by blindly pasting together code fragments found in class notes or past assignments. Solving the assignment is a multi-step learning processes that takes effort, but one that also provides the satisfaction of progress and of developing skills and understanding. **Problem 1:** Modify the code in World::ball\_setup\_prob\_1 so that it draws a hyperboloid of one sheet by re-writing the code that initializes line\_bot\_pos and line\_top\_pos so that it computes coordinates line\_bot\_pos and the coordinates line\_top\_pos so that they each form (or lie on) circles, as described below. The circles have the same normal but their radii are not necessarily the same. (In the unmodified code the coordinates line\_bot\_pos form the line along which the green balls are placed and line\_top\_pos form the line along which the blue balls are placed.)

The bottom circle has center center\_pos and axis axis. Coordinate line\_0\_bot\_pos is on the bottom circle. Values assigned to line\_bot\_pos should be on the bottom circle, and for j=0 the value of line\_bot\_pos should be line\_0\_bot\_pos. The n\_lines balls should be separated by  $2\pi/n_l$  radians, where  $n_l$  is the value of n\_lines.

The top circle has axis axis and point line\_0\_top\_pos lies on the circle (and should be computed for j=0). The center is not explicitly given. It is at the point where the line starting at center\_pos in the direction axis intercepts the top plane. The center can be found using expression center\_pos + height \* axis with the height correctly chosen. Note that the radius of the top circle can be different than the radius of the bottom circle.

There have been many past code examples for drawing circles. Most of the information to draw the bottom circle has been given. The top circle is only a little trickier.

**Problem 2:** Modify the code in World::ball\_setup\_prob\_2 so that it draws a hyperboloid of one sheet using a transformation matrix as described below. The code in World::ball\_setup\_prob\_2 constructs the grid differently than the other two routines. In the first iteration of the j loop it computes the coordinates of a ball in a method similar to the other routines:

```
for ( int j=0; j<n_lines; j++ ) {
  for ( int i=0; i<n_balls; i++ )
    {
      pCoor pos;
      if ( j == 0 ) {
            // Use the line_0 end point to find the position on the
            // first line.
            pos = line_0_bot_pos + i * line_pitch;
        } else {
            pCoor pos_prev = balls_lines[j-1][i]->position;
            pos = transform * pos_prev;
        }
```

But in subsequent iterations it uses transformation matrix transform to compute the coordinates of ball i on line j using the coordinates of ball i on line j-1. In the unmodified code transform is set to a translation, and so the balls form the grid:

```
// Compute a vector that will advance from one vector to another.
pVect grid_pitch( 5 * ball_radius, 0, 0 );
// Translate so that coordinate P is moved to P + grid_pitch.
pMatrix_Translate transl( grid_pitch );
pMatrix transform = transl;
```

Modify transform so that it transforms the coordinate of j-1 ball i to the correct coordinate for line j ball i. See the alternative solution of 2018 Homework 1 for an example of how to construct a similar transformation matrix.